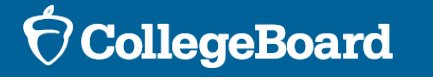

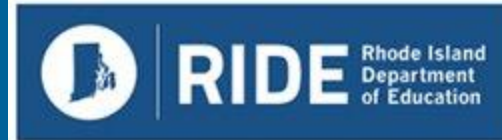

### Rhode Island SAT/PSAT 10 Technical Readiness

For District and School Technical Staff Spring 2025

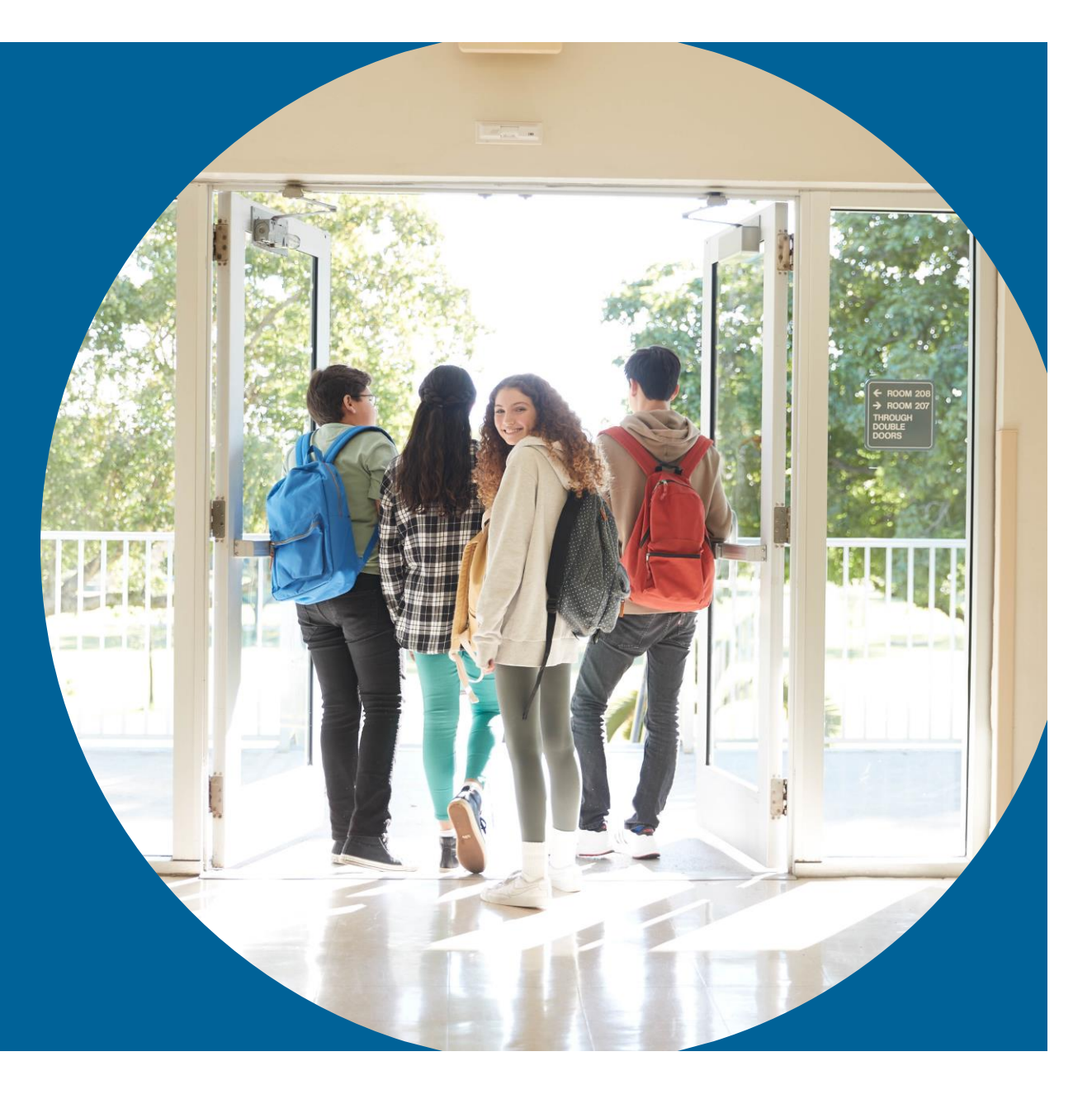

#### Content

- Testing Windows and Deadlines
- The Tech Coordinator Role
- Network Preparations
- Ensure Devices Meet Requirements
- Installing & Updating Bluebook
- Digital Readiness Check Overview
- Using Accommodations on Digital Tests

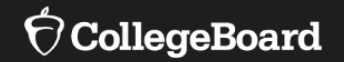

## **Testing Window**

### RIDE Spring 2025 Digital Testing Window

Tuesday, April 1– Friday, April 25, 2025

- ✓ RIDE recommends that schools plan primary testing during the weeks of April 1-11 and reserve the week of April 21 to test absentees and retests due to irregularities.
- ✓ ALL testing must be complete by April 25.

| APRIL 2025 |     |     |     |     |     |     |
|------------|-----|-----|-----|-----|-----|-----|
| Sun        | Mon | Tue | Wed | Thu | Fri | Sat |
| 30         | 31  | 1   | 2   | 3   | 4   | 5   |
| 6          | 7   | 8   | 9   | 10  | 11  | 12  |
| 13         | 14  | 15  | 16  | 17  | 18  | 19  |
| 20         | 21  | 22  | 23  | 24  | 25  | 26  |
| 27         | 28  | 29  | 30  | 1   | 2   | 3   |

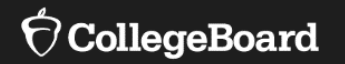

## The Role of Technology Coordinator

Works with Test Coordinator and SSD Coordinator to meet student and administrator test day needs.

- Ensures devices used for testing meet technical specifications.
- Installs Bluebook<sup>™</sup> on student devices for testing.
- Tests network configuration and checks internet connectivity in each testing room.

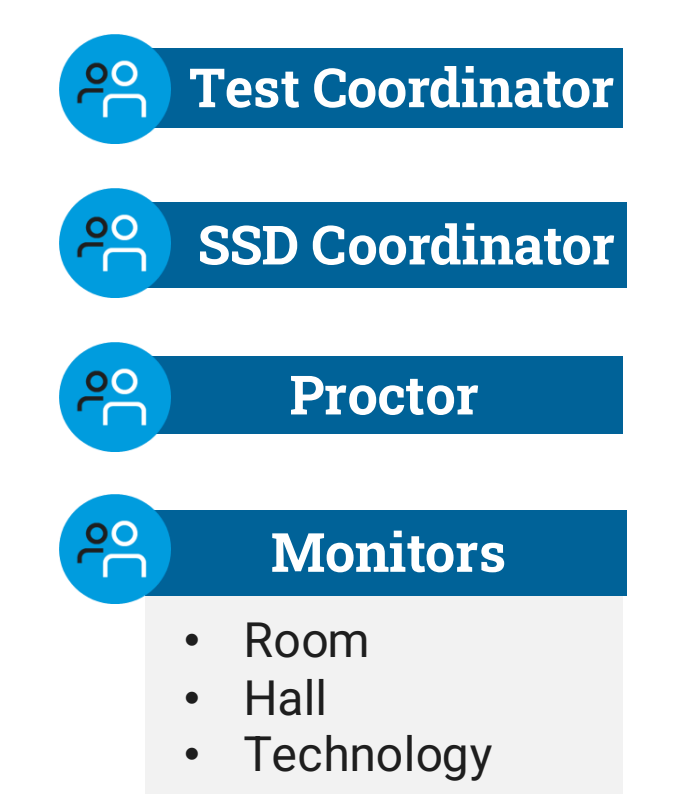

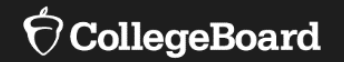

## **Technology Requirements**

### **Device Requirements**

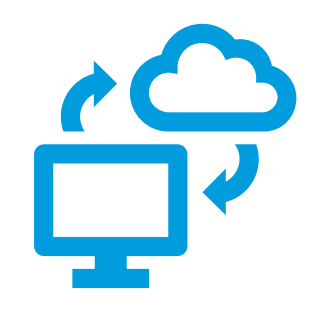

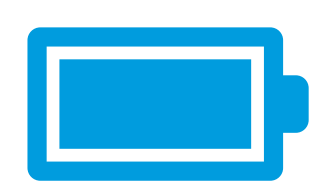

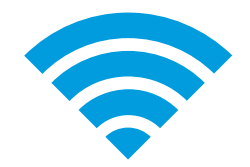

Windows (laptop, desktop, or tablet)

> Mac (laptop or desktop)

#### School-managed Chromebook

iPad

Device should be plugged into a power source or be able to hold a charge for 3 hours for SAT and PSAT, 4 hours if student is taking SAT with Optional Essay.

If student is testing with extended time, make sure they have access to power for the duration of their testing time. Device must be able to connect to the school network via ethernet or Wi-Fi

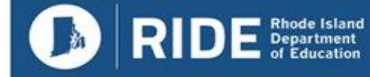

### School-Managed Chromebooks

- You can only run Bluebook<sup>™</sup> on a school-managed Chromebook—NOT personal Chromebooks.
- To confirm a Chromebook is school managed:
  - 1. Click on the clock at the bottom right of the screen;
  - 2. If it is school managed the managed device icon 📑 will appear.
- Bluebook is supported on ChromeOS 114+
- Bluebook requires at least 1 GB free storage.
- External mice are permitted.
- External keyboards are **not** permitted.

**IMPORTANT:** To avoid technical issues on test day, prevent any automatic updates until after the test.

 $\mathcal{O}$  CollegeBoard

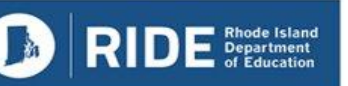

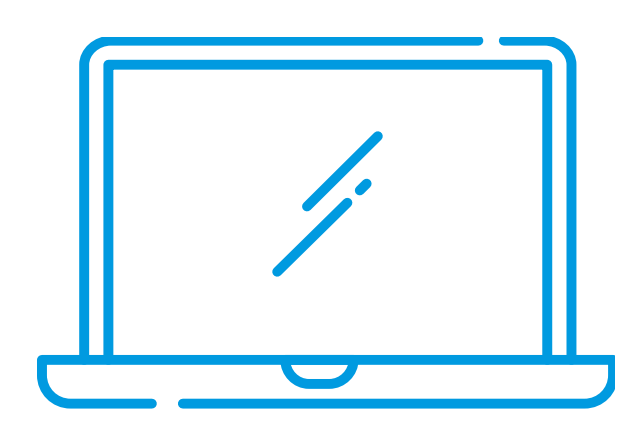

### Windows

- Windows 10 and 11 (Home, Pro, Education, and Enterprise).
   Not supported: S mode and Windows 11 SE.
- Bluebook requires at least 1 GB free storage.
- External mice are permitted (and recommended for tablets).
- External keyboards:
  - Laptops not permitted
  - Tablet required

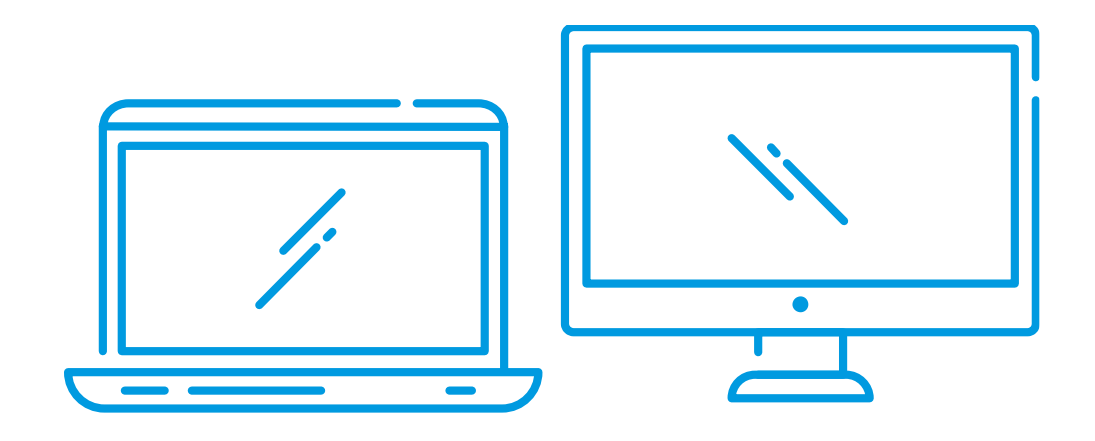

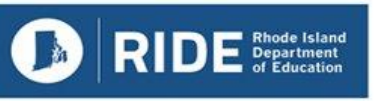

#### MacOS

- Required minimum: macOS 11.7.5
- Recommended maximum: macOS 15.1
- The app must be deployed from the App Store
- Bluebook requires at least 1 GB free storage.
- External mice are permitted.
- External keyboards are not permitted for laptops.

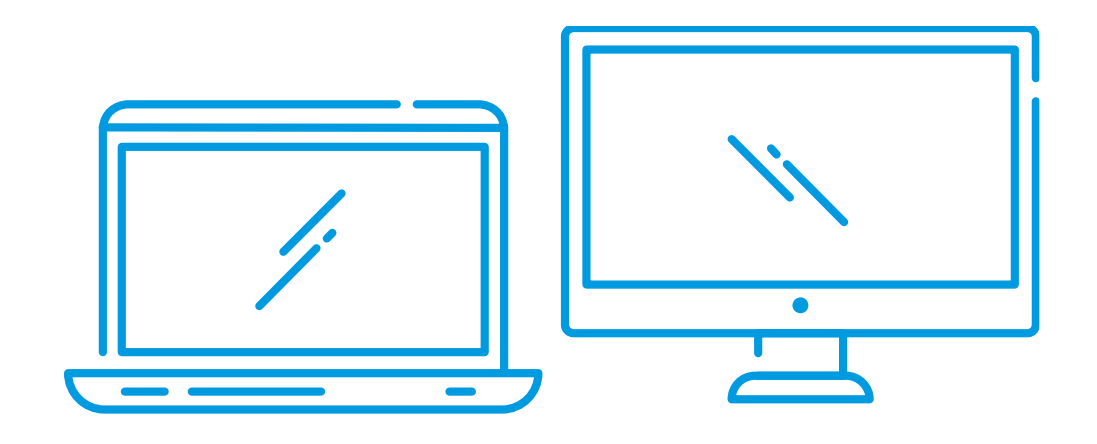

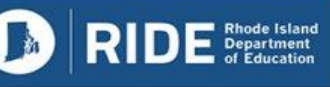

#### iPads

- Required minimum: iPadOS 15.0
- Excluded: iPadOS 17.0.0–17.0.3 is not supported
- Recommended maximum: iPadOS 18.0
- The app must be deployed from the App Store
- At least 250 MB free storage.
- External mice AND keyboards are permitted AND recommended (keyboard is required for students taking the SAT with Optional Essay).

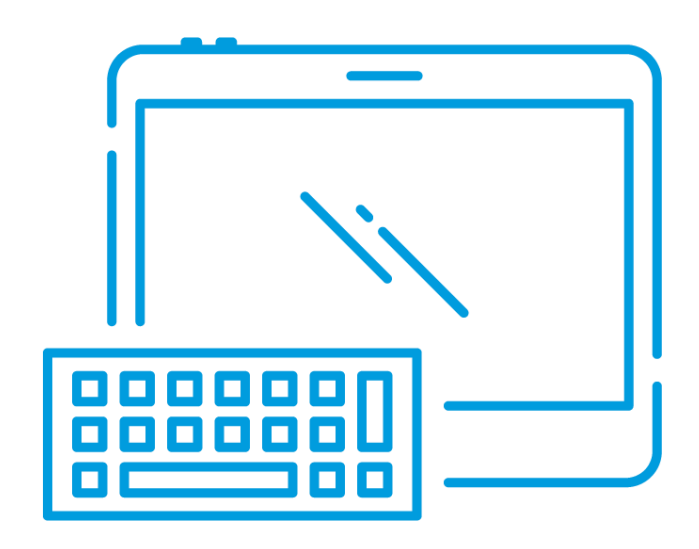

### Network Requirements

Ensure Wi-Fi connectivity on test day for: Students

- Loading the test
- Submitting responses

#### **Testing Staff**

#### Coordinators, proctors, and monitors

Running Test Day Toolkit

**NOTE:** Be sure to share the network password with staff so they can share it with students, if necessary.

| Bandwidth Requirements                 |           |  |  |
|----------------------------------------|-----------|--|--|
| Test                                   | Bandwidth |  |  |
| SAT School Day<br>& PSAT-related Tests | 200 Kbps  |  |  |

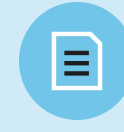

For the full set of requirements see: bluebook.collegeboard.org/technology/networks

OCollegeBoard

12

### **Network Configuration**

Students can't test unless traffic to and from a few domains can bypass <u>firewalls, content filters, proxy servers</u>, and any other security appliances or software.

#### **Bypass List**

- \*collegeboard.org
- \*.sentry.io
- Apple App Store (if using iPads or Macs)

#### Reminders

For all domains on the bypass list:

- Exempt them from all SSL/TLS decryption rules if you're certificate pinning.
- Open the 443/TCP port and protocol for them.
- Let them bypass content filtering services.

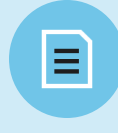

For the full set of requirements see: bluebook.collegeboard.org/technology/networks

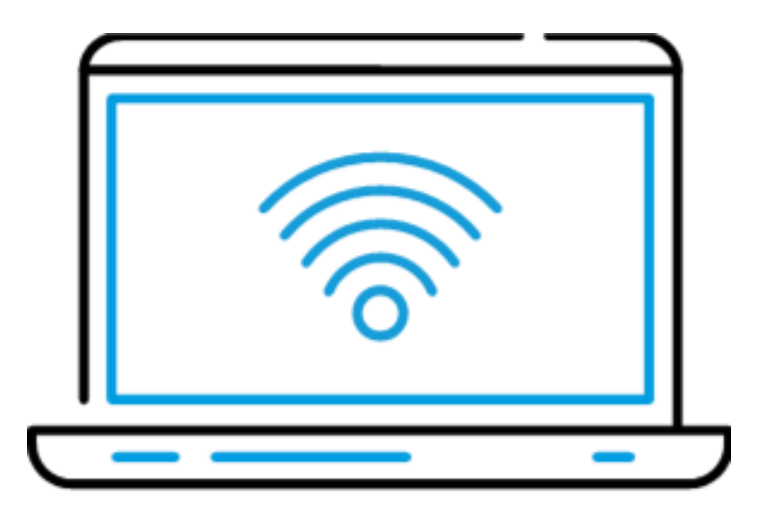

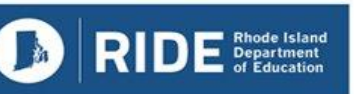

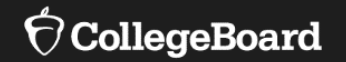

## Installing & Updating Bluebook™

### Install Bluebook<sup>™</sup> On Student Devices

 Bluebook<sup>™</sup> can be installed on devices that are schoolmanaged or student-owned (except for student-owned Chromebooks). Bluebook<sup>™</sup> should be installed on whatever device the student will use during test day.

**NOTE:** It is strongly recommended that students use district/school-owned and managed devices for spring 2025 SAT/PSAT RIDE testing.

Get notified about bluebook releases and other news.

For device readiness details see: bluebook.collegeboard.org/technology/devices

 $\mathbf{\hat{O}}$  CollegeBoard

Ξ

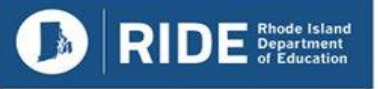

### Update Bluebook<sup>™</sup> On Student Devices

College Board reserves the right to push an update in case there's a critical issue.

When properly configured, Bluebook's auto-update functionality ensures that students are testing with the latest version of the application.

| Device Type | Latest Bluebook Version         |
|-------------|---------------------------------|
| Windows     | VSN-0.9.328 BT-2024-09-26 19:23 |
| Chromebooks | BT-2024-09-26 19:27             |
| Macs        | VSN-1.13.3 BT-2024-09-26 19:29  |
| iPads       | VSN-1.13.3 BT-2024-09-26 19:29  |

Next Bluebook release: January 2025

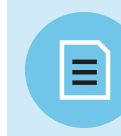

For information on Bluebook updates see: bluebook.collegeboard.org/technology/updates

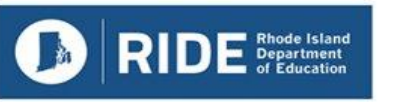

### **Bluebook Installation**

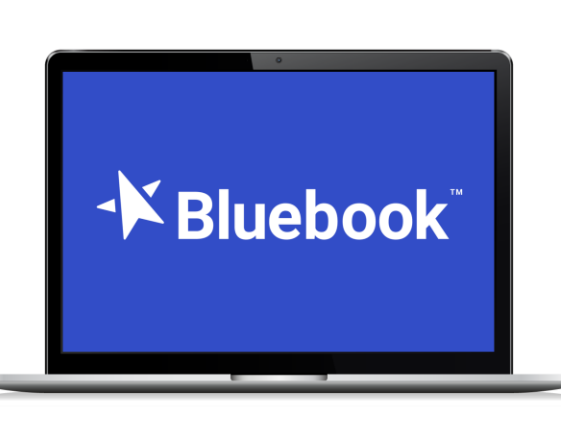

#### **Chromebook**

- Runs in kiosk mode
- Available only on
   Chromebooks
   managed through the
   Admin console in
   Google Workspace.

#### <u>Mac</u>

Available in the Mac app store as 'Bluebook Exams'.

•

#### <u>iPads</u>

 Available in the app store as 'Bluebook Exams'.

#### <u>Windows</u>

 Students need write access to their local folder to allow for installation and testing.

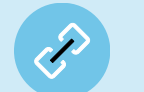

bluebook.app.collegeboard.org/

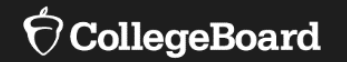

## Digital Readiness Check Overview

- Ensure testing devices meet technical requirements
- Ensure Bluebook<sup>™</sup> is installed correctly
- Complete Exam Set-Up process
  - Review privacy policy and use of this app statement
  - Provide (optional) test taker information
  - Opt into BigFuture School and Connections opportunities if desired
  - Add Free Score Sends for SAT
- Explore platform functions and universal accessibility features
- Receive Test Preview with sample questions and see how to access Full-Length Practice Tests equipped with student's specific accommodations, if applicable

5 – 10 Minutes Required before testing

Recommended 20 Minutes - Optional

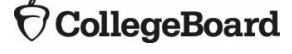

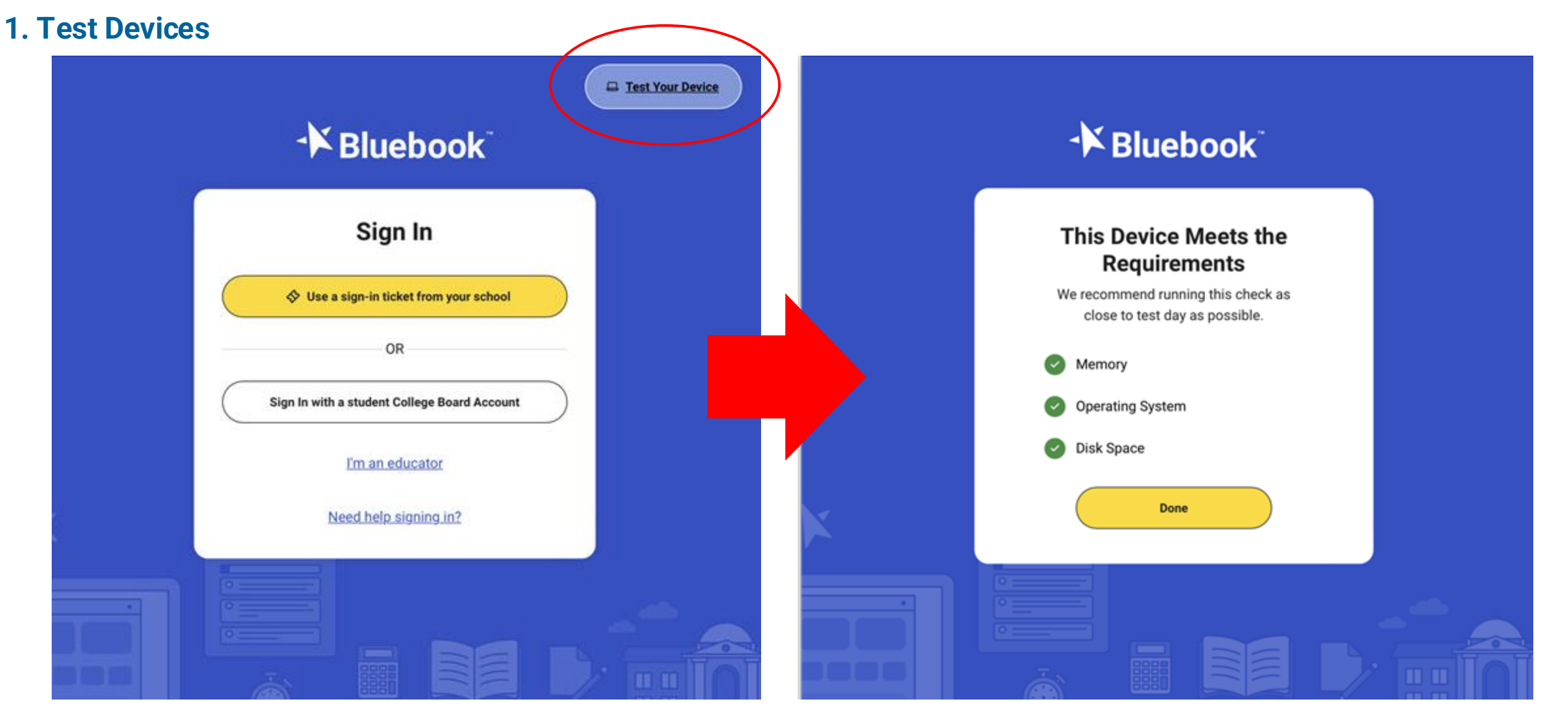

Rhode Island Department of Education 20

#### 2. Distribute Sign-In Tickets

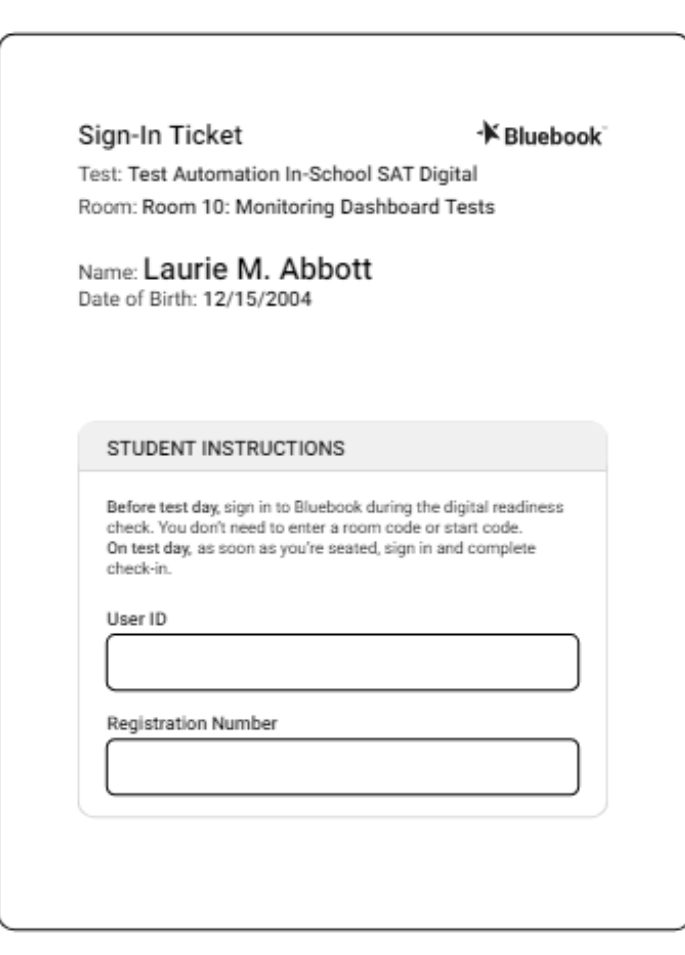

CollegeBoard

Rhode Island Department of Education

3. Student signs into Bluebook<sup>™</sup> using Sign-In Ticket Credentials

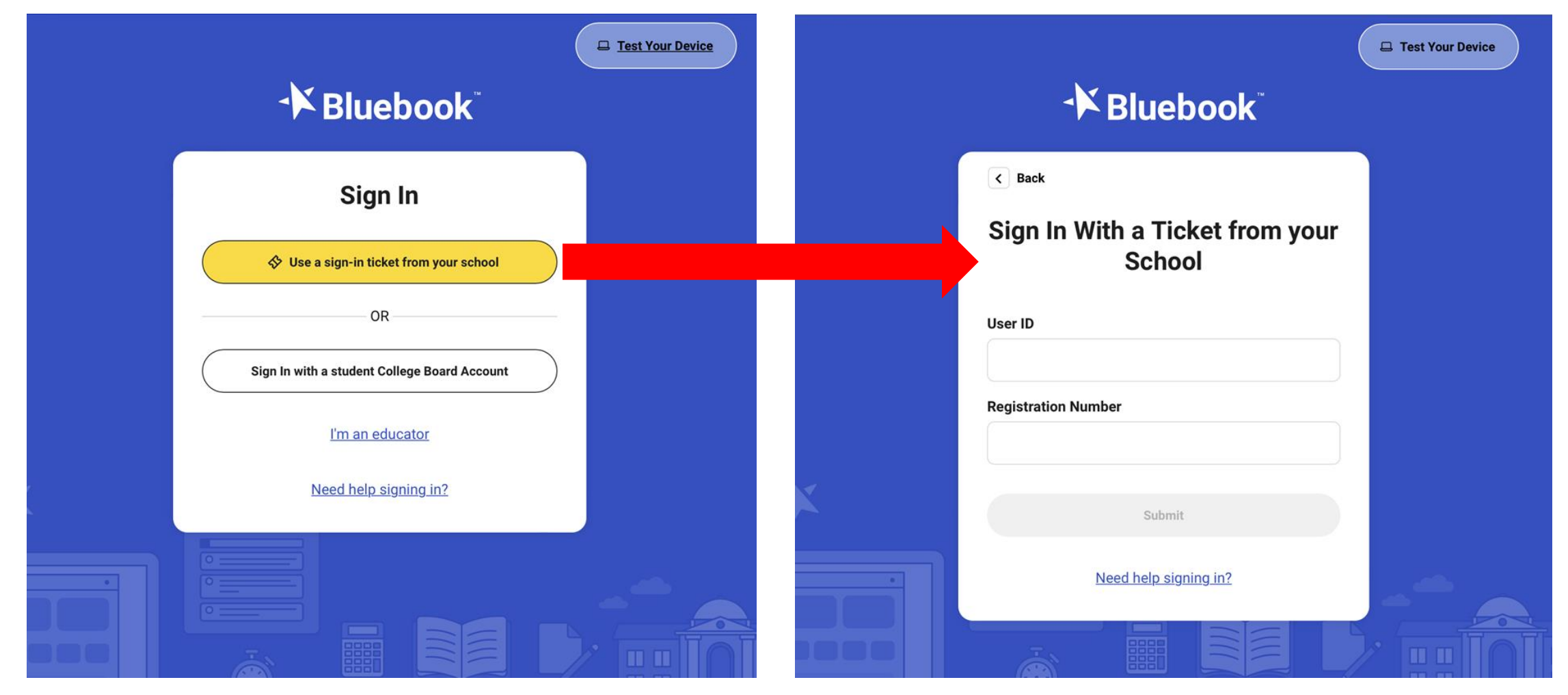

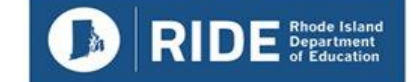

#### 4. Review privacy policy and use of this app statement

| Welcome to Bluebook ~ (the "Exam App").                                       |  |
|-------------------------------------------------------------------------------|--|
| This Exam App and all of its content, features and functionality are property |  |
| of College Board and/or its licensors and are protected by copyright          |  |
| laws. You may only use the Exam App for its intended purposes. You are        |  |
| prohibited from taking screenshots in the Exam App and from attempting to     |  |
| reverse engineer, decomplie, or otherwise attempt to reproduce, tamper        |  |
| with, or compromise the security of the Exam App in any way.                  |  |
| We (College Board) are committed to protecting your privacy. Please review    |  |
| our Privacy Policies at privacy.collegeboard.org. You can also read the       |  |
| Privacy Statement under Help on the Bluebook homepage.                        |  |
| Device Data: When you download and use the Exam App. College                  |  |
| Board will receive certain information about your device, including           |  |
| device type, operating system type and version, applications and              |  |
| processes running on your device, Internet Protocol (IP) address,             |  |
| screen size and resolution, number of screens, available memory,              |  |
| atarana and diali hutaa diali maunt tuna and aira hattani laud and            |  |

#### 5. Start Exam Set-Up

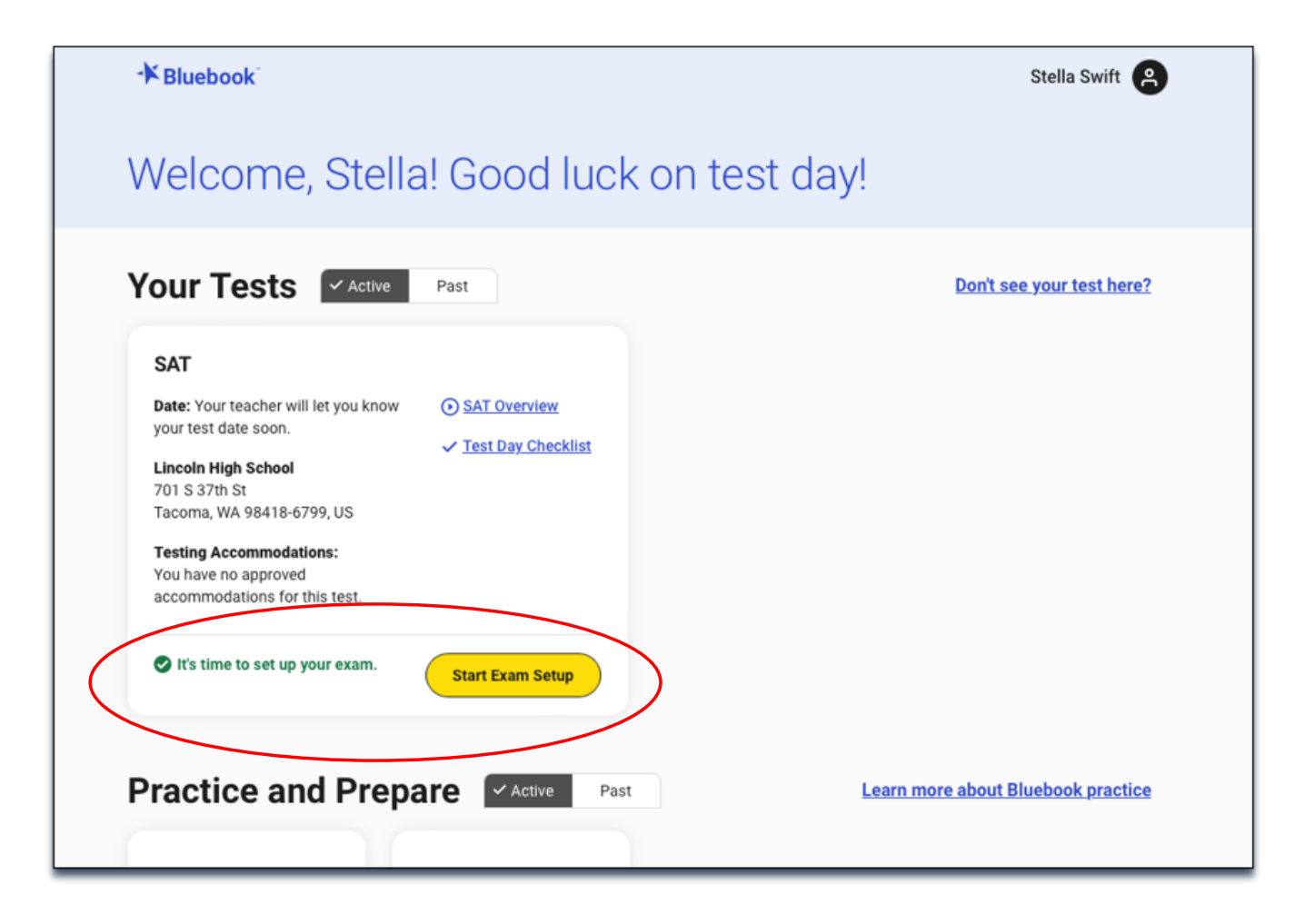

CollegeBoard RIDE Rhode Island

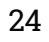

#### 6. Students Confirm Personal Information

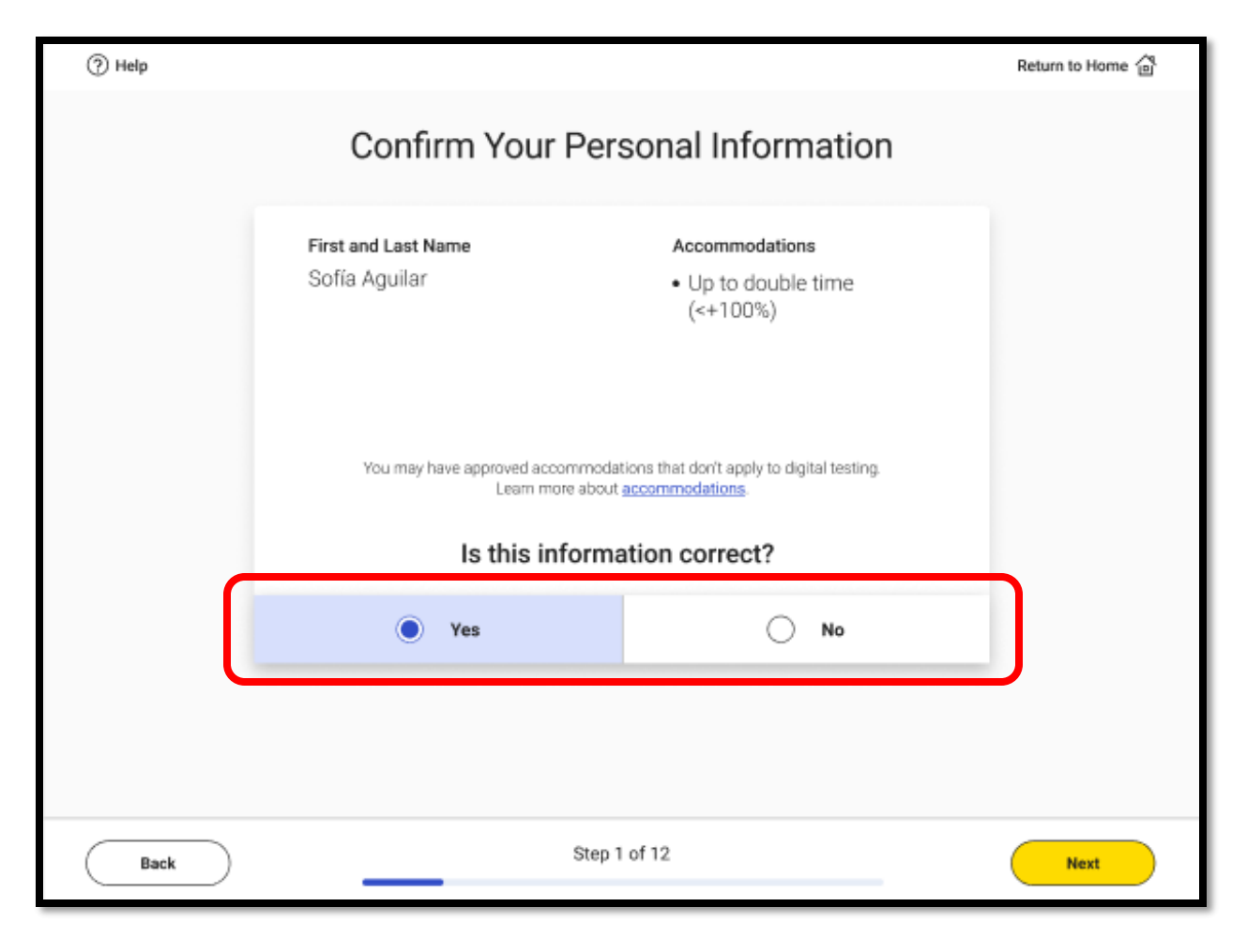

CollegeBoard **RIDE** Rhode Island

#### 7. Review & Agree to Test Taker Rules

**NOTE:** Students taking PSAT 10 will see the rules for those assessments.

| (?) Help |                                                                                                    | Return to Home 🏠 |
|----------|----------------------------------------------------------------------------------------------------|------------------|
|          | SAT Testing Rules                                                                                                    |                  |
|          | Introduction<br>These Testing Rules ("Testing Rules," "Terms and Conditions," or<br>"Agreement") are a legal contract between you and College Board ("College<br>Board" or "we"). They set forth important rules and policies you must follow<br>related to taking the digital SAT® ("SAT" or "SAT School Day"). Please read<br>these carefully.<br>All disputes between you and College Board will be resolved through<br>binding arbitration in accordance with Section 9 of this Agreement. You<br>understand that by agreeing to arbitration, you are waiving your right to<br>resolve disputes in a court of law by a judge or jury except as otherwise<br>set forth in this Agreement. |                  |
|          | Section 1. Requirements for the SAT                                                                                                    |                  |
|          | The SAT School Day is taken at a school (typically a school you attend)<br>( <b>"your school"</b> ) on a Testing Device as defined below. It is administered on<br>Bluebook <sup>™</sup> , the College Board digital testing application ( <b>"Exam App"</b> ) that is                                                                                                    |                  |
| Back     | Step 2 of 8                                                                                                    | Next             |

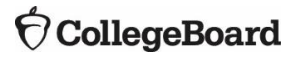

8. BigFuture School Participation (Opt-In Opportunity)

| Get Test Scores Delivered Right to Your Phone                                                                                                    |          |                                                                                                    |               |
|----------------------------------------------------------------------------------------------------|----------|----------------------------------------------------------------------------------------------------|---------------|
| Enter Phone Number                                                                                                    | (2) Неір | Get Test Scores Delivered Right to Your Phone                                                                                                    | Return to Hom |
| Skip this step Vour reading and writing store executed Collapse Barrier Collapse readmass benchmark of 400 Learn which skills can help you Learn which skills can help you |          | Enter your number to get BigFuture School, a free app that lets you view your scores and get college and career resources.                                                                                                    |               |
| Back 1 Step 6 UI D Constant                                                                                                    |          | After your test, we in text you a limit to download me app,<br>send you a code you'll use to signin, and let you know<br>when your scores are ready. We won't use your phone<br>number for any other reason.<br>Already a BigFuture School user? Enter your phone<br>number so you can also see your score from today's<br>test in the app—well text when your score is ready. And<br>if you provided a different number before, we'll use this<br>one from now on. |               |
| Students who click "skip this step" will not see this screen.                                                                                                    | Back     | Mobile Phone Number     All questions are optional.       ()                                                                                                    | N             |

CollegeBoard

#### 9. Privacy Notice and Optional Student Information

| (?) Help                                                                                                    | Return to Home 🏠 | Optional                                                                                                    |
|----------------------------------------------------------------------------------------------------|------------------|----------------------------------------------------------------------------------------------------|
| Privacy Notice                                                                                                    |                  | Image: Help     Refure to Home Image: Help     Image: Help     Refure to Home Image: Help     Image: Help     Refure to Home Image: Help       Your Contact Info     Your Contact Info     Tell Us About Yourself       Image: Help     All questions are optional.     Are your of Heiganeic, Latino, or Spanish origin? Image: All questions are optional.                                                                                                    |
| <ul> <li>We're going to ask a few questions about you. All questions are optional. By providing your information, you consent to collection, use, and disclosure by College Board of your personally identifiable information as further described below. If any of your answers differ from answers you gave us on previous inschool tests, we'll use your latest information.</li> <li>How will we use this information? College Board may use the information you provide: <ul> <li>To verify your identity</li> <li>To provide you score information</li> <li>To maintain the fairness and validity of our tests</li> <li>For test accommodations purposes</li> <li>On a de-identified basis, for psychometric and educational research purposes, and to maintain, develop, support, improve, and diagnose our</li> </ul> </li> </ul> |                  | Prese growte want. Do not provote agarent, gaardan, other catego gad, and inclusion ender the industant ender.   Image: Control   Image: Control  < |
| <ul> <li>To disclose as required by law, when we believe in good faith that it's necessary to protect our rights, protect an individual's safety or the safety of</li> </ul>                                                                                                    |                  | Select up to five majors   Level of Education Aspirations   Khat is the highest level of education you plan to complete beyond high school?  Specialized training or certificate program  Denveral association of arts or sciences, denree, (such as AA, AAS, or AS)                                                                                                    |
| Back Step 4 of 8                                                                                                    | Next             | Back         Step 7 of 11         Not         Back         Step 8 of 11         Not                                                                                                    |

 $\mathbf{\hat{n}}$  CollegeBoard

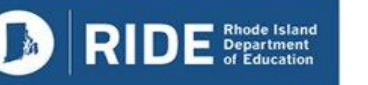

#### **10. Connections Opt-In**

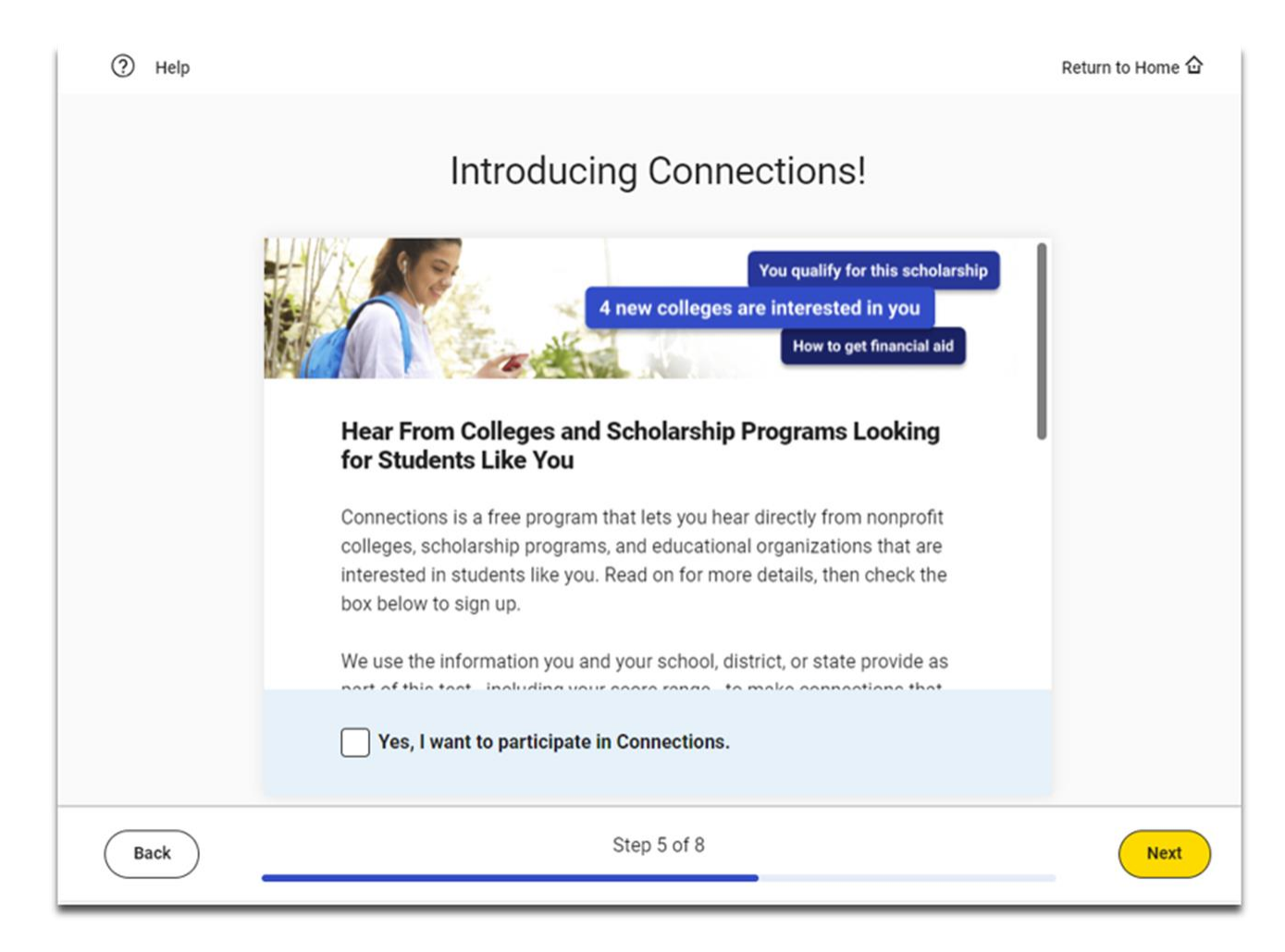

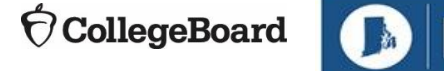

Rhode Island Department

whether and where

#### 11. SAT Free Score Sends

Students can request up to 4 free score sends

**NOTE:**PSAT 10 will not see this screen.

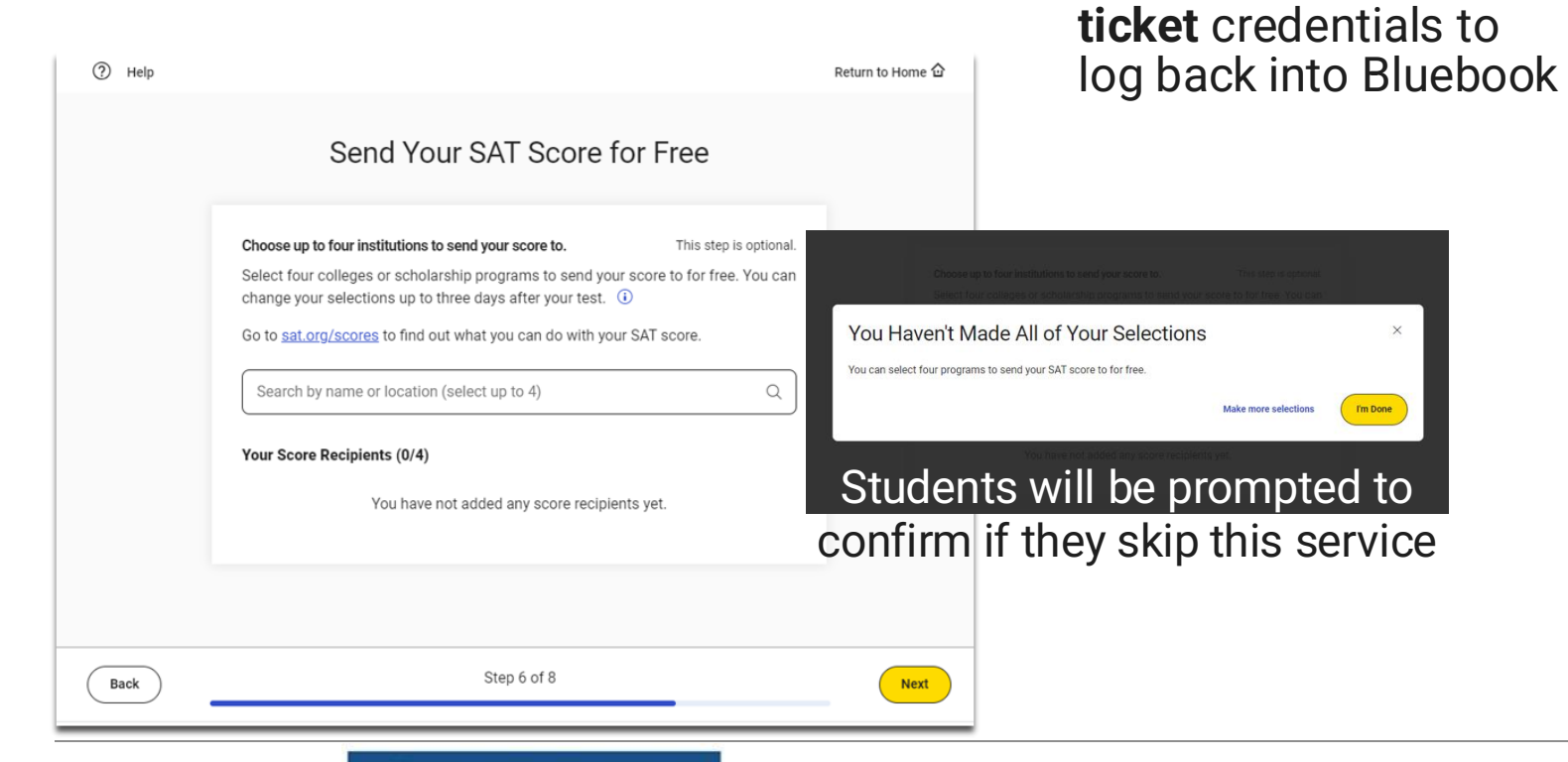

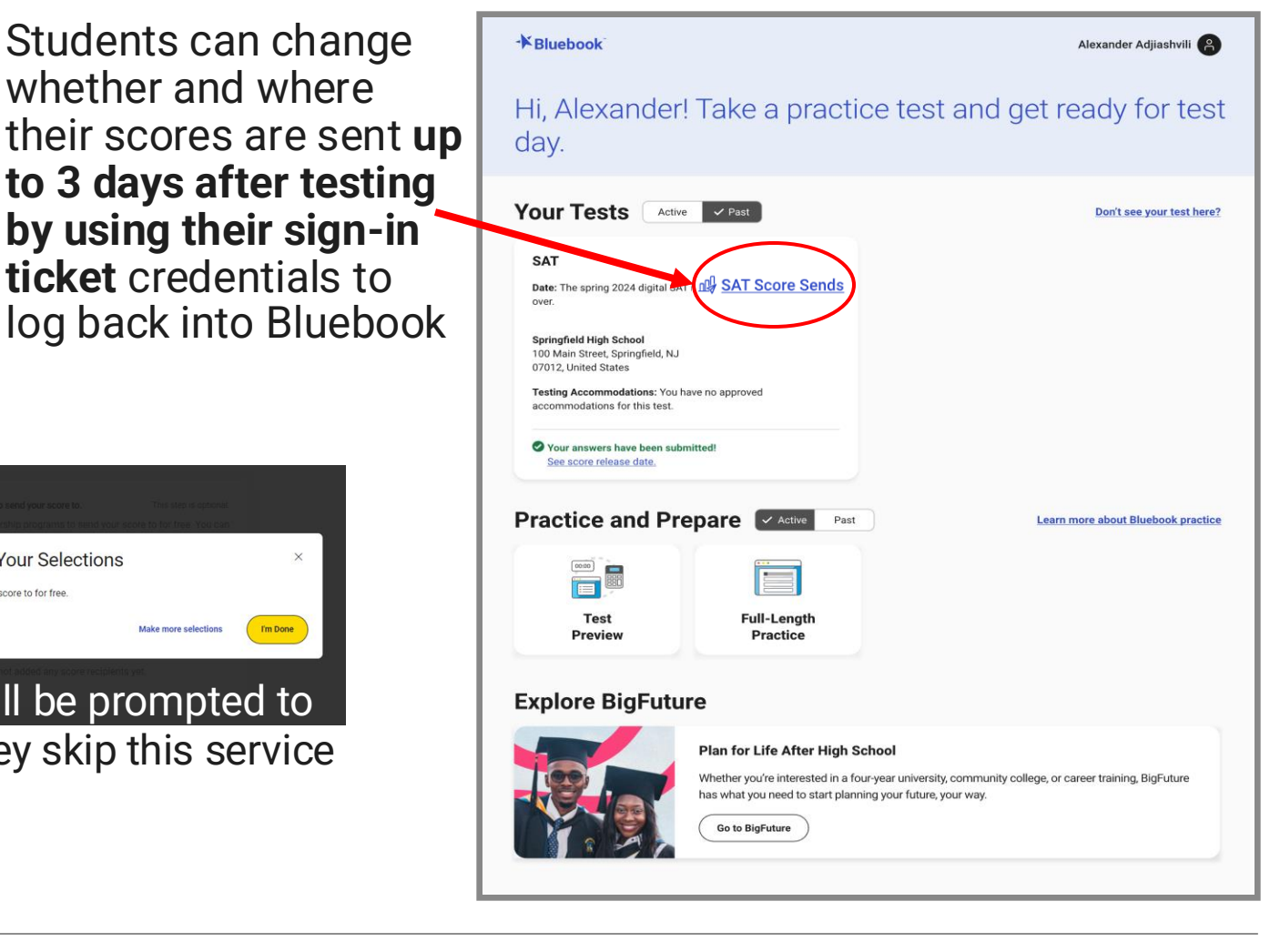

 $\hat{n}$  CollegeBoard

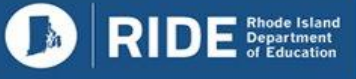

#### **12. Review Test Day Checklist**

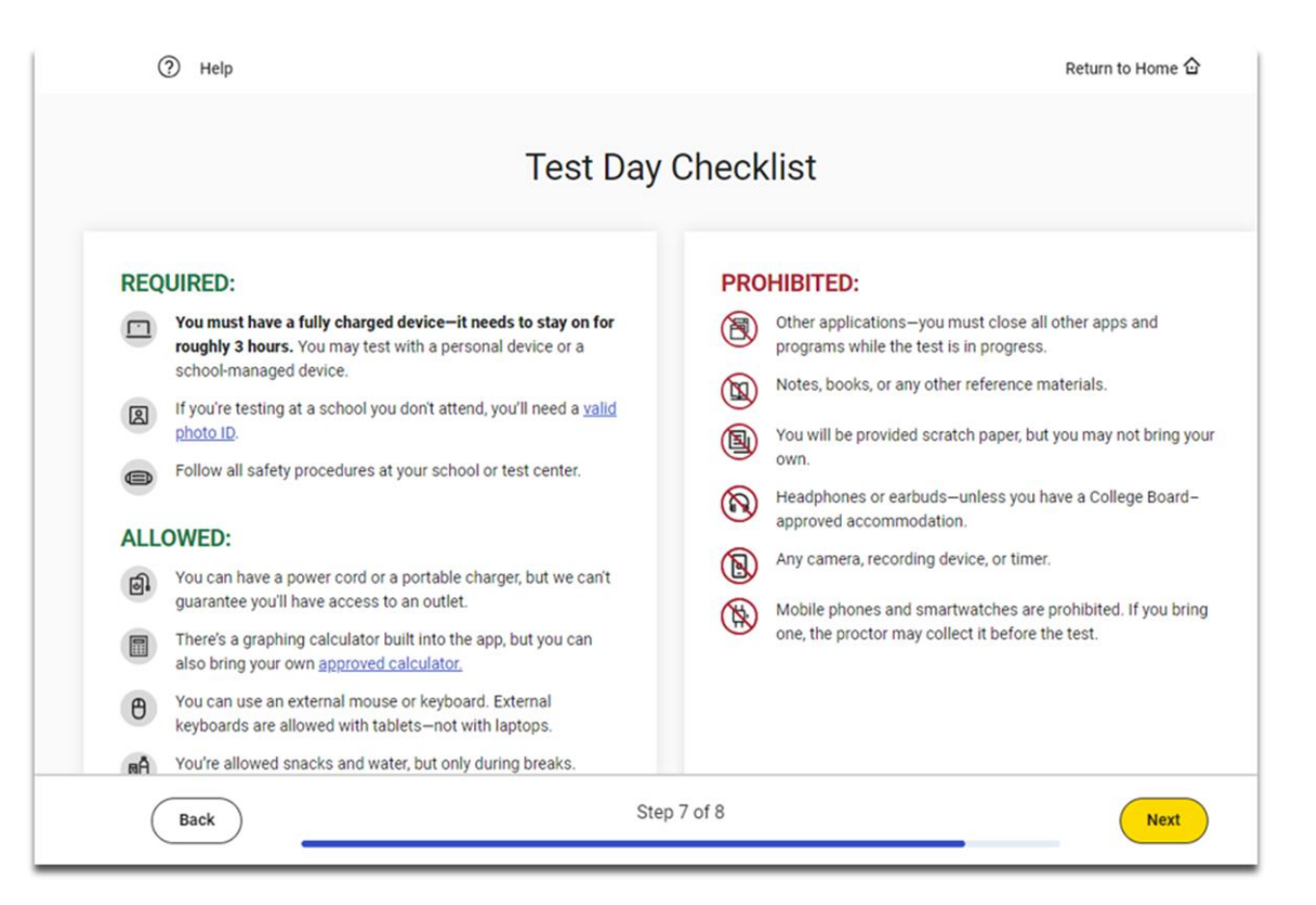

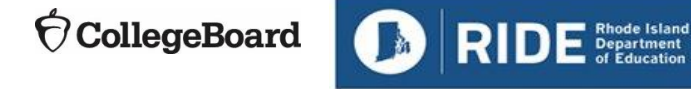

#### Exam Set-Up Complete

#### **Recommended:**

- Take 20 minutes after exam setup is complete to enable students to use the Test Preview provided in Bluebook<sup>™</sup> with your support and/or guidance.
- Be certain to point out the fulllength practice tests that are available.

| Exam Setup Is Complete                                                                                        |
|----------------------------------------------------------------------------------------------------|
| Before test day: Return to home and start practicing.         On test day: Return to home and start check-in. |
| Return to Home                                                                                                |

CollegeBoard

### SAT Bluebook<sup>TM</sup> Practice Tests

#### **Accessing Full-Length Practice Tests**

- Practice tests are available <u>anytime of the year</u> by signing into Bluebook<sup>™</sup> with College Board account credentials (anyone can create a College Board student account at <u>www.collegeboard.org</u>), and are also available <u>Spring 2025</u> by signing into Bluebook<sup>™</sup> with that student's Sign-In Ticket credentials printed out from Test Day Toolkit in February 2025.
- Single-click access is always from the student's home screen in Bluebook<sup>™</sup>
- No time lost for exiting and coming back
- Retake as often as you want

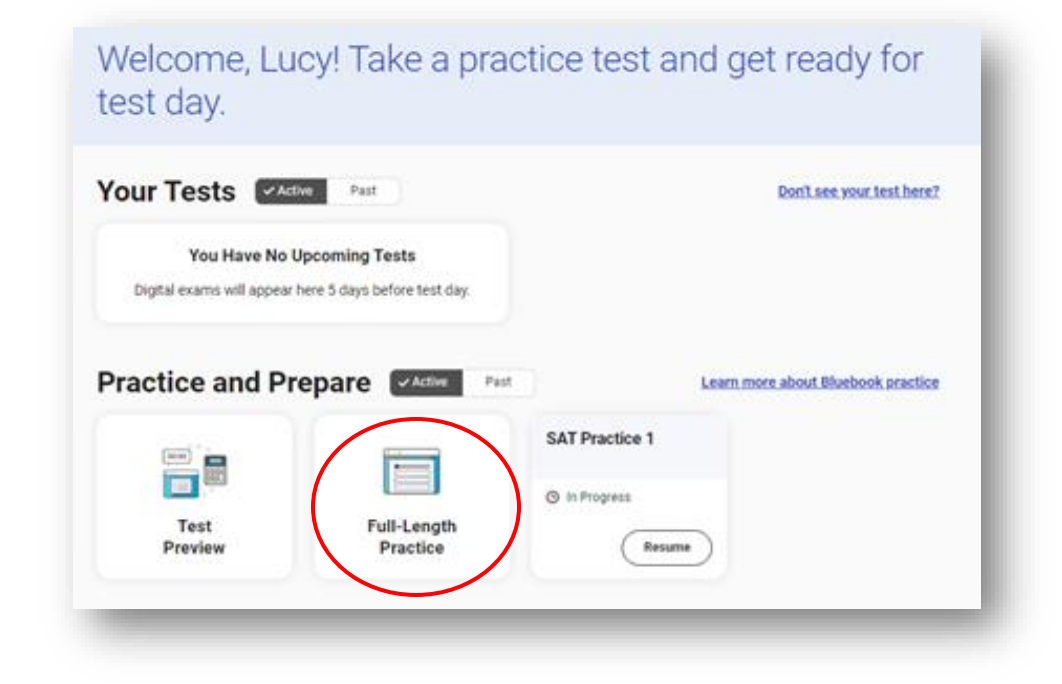

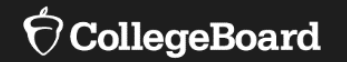

## Using Accommodations on Digital Tests

### **Updates for Spring 2025**

- Text-to-Speech is now an embedded tool in Bluebook. No additional configuration is required.
- The floating accessibility menu in Chrome does not need to be enabled for embedded TTS to work.
- An approved accommodation request for embedded TTS must be available for the tool to work on test day.
- If a student has a testing accommodation for a screen reader (such as JAWS), this still requires device configuration.
- If a student has an approved accommodation for dictation using speech-to-text, additional device configuration is required. <u>Visit the College Board assistive technology website for more information.</u>
- Please work with your school test and SSD coordinator to identify the students who may require this accommodation.

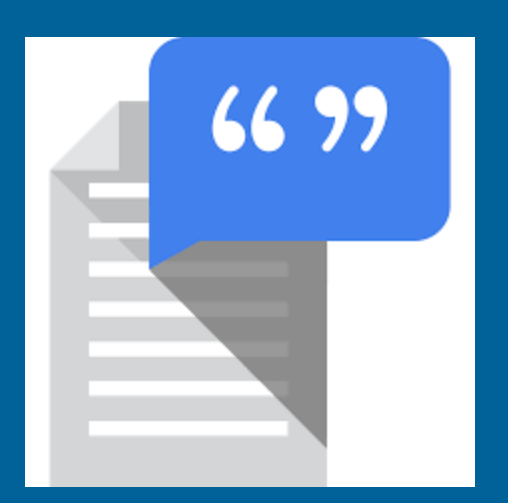

 $\mathbf{\hat{O}}$  CollegeBoard

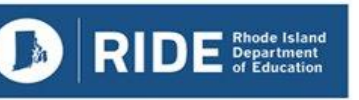

### Bluebook's Embedded Text To Speech (TTS)

| Section 2, Module 1: Directions $\checkmark$ | Math 33:53                                                                                                    | Calculator | X <sup>2</sup><br>Reference | 40% ₪⊃<br>:<br>More |
|----------------------------------------------|----------------------------------------------------------------------------------------------------|------------|-----------------------------|---------------------|
|                                              | THIS IS A PRACTICE TEST                                                                                                    |            |                             |                     |
|                                              | 1          Mark for Review          A certain bird species can fly at an average speed of 16 meters per second when in continuous flight. At this rate, how many meters would this bird species fly in 4 seconds? |            |                             |                     |
|                                              | (A)     64       (B)     20                                                                                                    |            |                             |                     |
|                                              | © 16<br>D 12<br>Text-to-Speech                                                                                                    |            |                             | ^                   |
|                                              | ■ ( <sup>(ky)</sup> ) <                                                                                                    | 1.0x       | - ◀»                        | ٥                   |
| Sofía Aguilar                                | Question 1 of 22 A                                                                                                    |            | Ne                          | xt                  |

<sup>€</sup> CollegeBoard

RIDE Rhode Island Department of Education

Note: These features are still under development. Design may change slightly, and the content is not yet final.

#### For More Information on Accommodations & Assistive Technology

- For more information on digital accommodations visit: <u>https://satsuite.collegeboard.org/digital/accommodations-digital-testing/using-accommodations-digital-tests</u>
- For more information on assistive technology visit: <u>https://satsuite.collegeboard.org/digital/acco</u> <u>mmodations-digital-testing/assistive-</u> <u>technology</u>

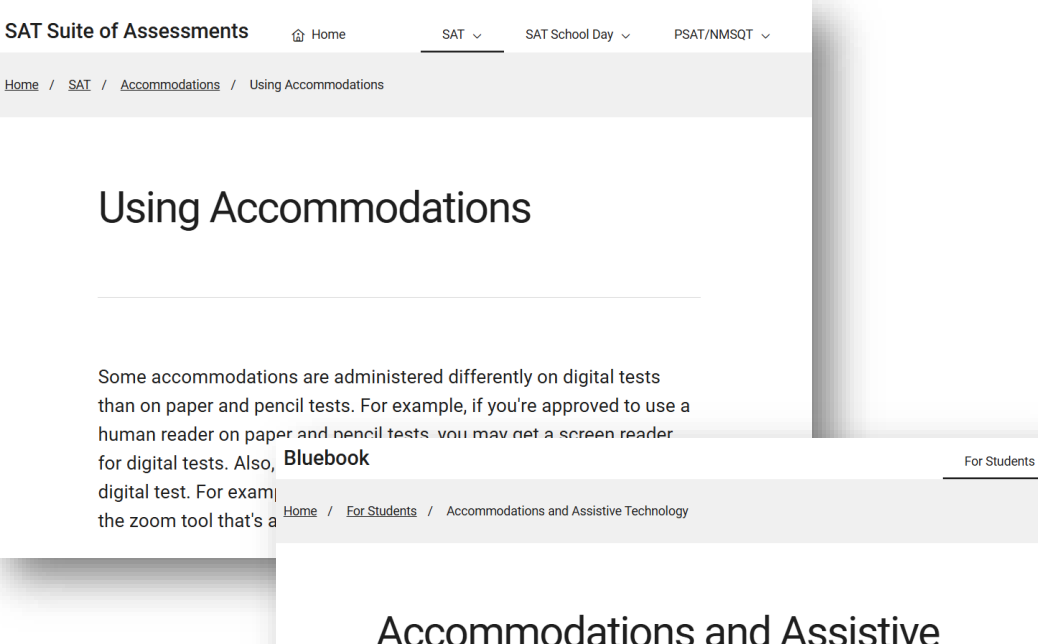

Accommodations and Ass Technology

All Bluebook<sup>m</sup> exams are configured to work for students who test with accommodations or assistive technology (AT). If you use assistive tech, you should open Bluebook on the type of device you'll test with and try a test preview or full-length practice test to see how everything will work on test day.

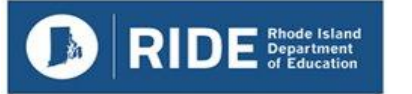

### **Getting Help**

#### **Rhode Island Department of Education**

Tricia Federico <u>Tricia.Federico@ride.ri.gov</u> (401) 222-8478

#### **College Board Support**

(866)-609-2205 rischoolday@collegeboard.org

#### **Helpful Links**

- For all RIDE SAT/PSAT 10 information: <u>https://ride.ri.gov/instruction-assessment/assessment/psat-and-sat</u>
- SSD Online Direct Link: <u>https://ssdonline.collegeboard.org/</u>

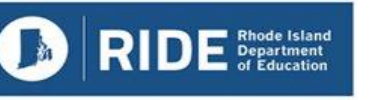